| ≡ PJ <b>ē</b> | Cadastro de processo                                                   |                      |                                                               | 8     |  |
|---------------|------------------------------------------------------------------------|----------------------|---------------------------------------------------------------|-------|--|
| 9             | 9 ep/cator/pcf<br>↓                                                    | Descrição            | Anexo 8 - Questionamento                                      |       |  |
| *             |                                                                        | Número (opcional)    |                                                               |       |  |
| _             |                                                                        | Sigiloso (opcional)( |                                                               |       |  |
| 1             | Anexo 9 - Documento de identificação.pdf<br>88,1 KB                    | Tipo de documento    | Documento de Identificação 🗸                                  | 1     |  |
| (10)          | application/pdf                                                        | Descrição            | Anexo 9 - Documento de identificação                          |       |  |
| *             |                                                                        | Número (opcional)    |                                                               |       |  |
| _             |                                                                        | Sigiloso (opcional)( | 0                                                             |       |  |
| 1             | Anexo 10 - Procuração e substabelecimento.pdf<br>260.8 Ki8             | Tipo de documento    | Procuração 🗸                                                  | ~     |  |
|               | application/pdf                                                        | Descrição            | Anexo 10 - Procuração e substabelecimento                     |       |  |
| *             |                                                                        | Número (opcional)    |                                                               |       |  |
| _             |                                                                        | Sigiloso (opcional)( |                                                               |       |  |
| 1             | Anexo 11 - Prints de aplicativo órgão de restrição ao crédito.pdf      | Tipo de documento    | Documento de Comprovação 🗸                                    | ~     |  |
| 12            | 2063 NB<br>application/pdf                                             | Descrição            | Anexo 11 - Prints de aplicativo drgão de restrição ao crédito |       |  |
|               |                                                                        | Número (opcional)    |                                                               |       |  |
|               |                                                                        | Sigiloso (opcional)( | 0                                                             |       |  |
| ADICION       | AR LIMPAR Arquives supertados                                          |                      |                                                               |       |  |
| Algum do      | s documentos não foi assinado ou quantidade de assinatura não confere! |                      |                                                               |       |  |
|               |                                                                        |                      | ASSING DOCUMENT                                               | TO(S) |  |
|               |                                                                        |                      | ASSIME DOCUMEN                                                | 10(0) |  |
|               |                                                                        |                      |                                                               |       |  |

Já me deparei com diversos colegas quebrando a cabeça para resolver um problema que afeta muitos advogados na prática jurídica: o erro "Algum dos documentos não foi assinado ou quantidade de assinatura não confere!".

O erro costuma ocorrer ao tentar assinar um documento com um certificado digital ou, principalmente, ao tentar distribuir uma nova ação no PJE.

Para resolver o problema é bem simples! Basta seguir o passo a passo abaixo:

#### **1. Finalize seu PJE Office**

Na barra de tarefas de seu computador, localize o aplicativo "PJE Office" e clique nele com o botão direito do mouse. Clique em "Sair".

| Modo de assinatura PJeOffice                                  |          | CPF / CNPJ                   | 0 |                                |                            |     |      |  |
|---------------------------------------------------------------|----------|------------------------------|---|--------------------------------|----------------------------|-----|------|--|
| CERTIFICADO DIGITAL<br>Salba como obter o certificado digital | ou       | Senha<br>Esqueci minha senha |   |                                |                            |     |      |  |
| Verae 2.1.1.1.65.1ep. A                                       | tualizad | a am 20/02/2022 14.27        |   |                                |                            |     |      |  |
| Versao 2.1.1.1.65.1pp - A                                     | tualizad | lo em 20/02/2022 - 14:37     |   |                                |                            |     |      |  |
|                                                               |          |                              |   | Configuração<br>Assinador of   | o de Certificado<br>f-line |     |      |  |
|                                                               |          |                              | - | Servidores A<br>Log<br>Sistema | utorizados                 |     | 9    |  |
|                                                               |          |                              |   | Sair                           |                            | a 📥 | N. 1 |  |
|                                                               |          |                              |   |                                |                            |     |      |  |

### 2. Finalize seu programa de assinatura digital

Ainda na barra de tarefas, veja se localiza o ícone de seu programa de assinatura de certificado digital. Em meu caso, o programa é o "SafeNet".

Se o localizar, clique com o botão direito do mouse e clique em "Sair".

Se não o localizar, pule esta etapa.

| Modo de assinatura PJeOffice           |          | CPF / CNPJ              | ٥      |                                                        |
|----------------------------------------|----------|-------------------------|--------|--------------------------------------------------------|
| CERTIFICADO DIGITAL                    | ou       | Senha                   |        |                                                        |
| Salba como obter o certificado digital |          | Esqueci minha senha     | ENTRAR |                                                        |
|                                        |          |                         |        |                                                        |
| Versao 2 1 1 1 65 1pp - A              | tualizad | o.em 20/02/2022 - 14-37 |        |                                                        |
| 10.380 2.1111.03.1pp - P               |          |                         |        |                                                        |
|                                        |          |                         |        | Ferramentas<br>Sobre                                   |
|                                        |          |                         |        | Modificar Senha do token                               |
|                                        |          |                         |        |                                                        |
|                                        |          |                         |        | Desbloquear Token<br>Informação do certificado         |
|                                        |          |                         |        | Desbloquear Token<br>Informação do certificado<br>Sair |

#### **3. Exclua seu PJE Office**

Na barra de pesquisa de seu computador, digite "PJE", localize o programa "PJE Office" e clique na opção "Abrir local do arquivo".

Você será direcionado para a pasta onde seu PJE Office está baixado.

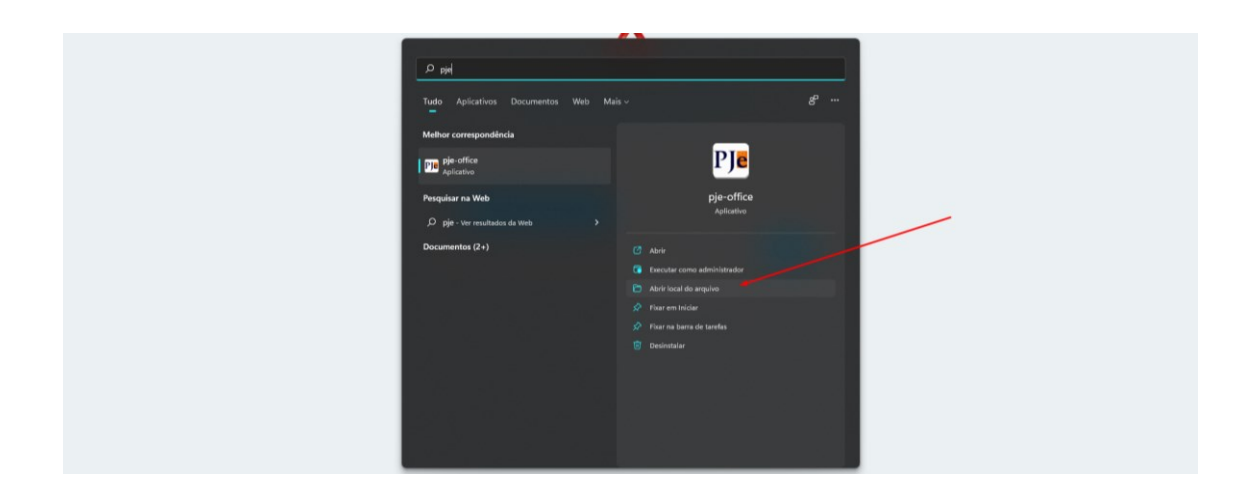

Ao localizar a pasta onde o PJE Office se encontra, clique em "Desinstalar pje-office" e siga o passo a passo que surgir em sua tela.

| 🚞 pje-office                   |                                         |           | -                  | o × |  |
|--------------------------------|-----------------------------------------|-----------|--------------------|-----|--|
| ⊙ Novo - 👗 🛛 🖪 🖽               | 😢 📋 🔁 Classificar - 🔲 Visualizar        | · · · · · |                    |     |  |
| ← → · ↑ 🍮 « Microsoft → Window | is > Start Menu > Programs > pje-office | Y C P P   | squisar pje-office |     |  |
| Nome                           | Data de modificação                     | Tipo      | Tamanho            |     |  |
| <br>A Desinstalar o pje-office | 22/02/2022 10:18                        | Atalho    | 2 KB               |     |  |
| 31ª pje-office                 | 22/02/2022 10:17                        | Atalho    | 1 KB               |     |  |
|                                |                                         |           |                    |     |  |
|                                |                                         |           |                    |     |  |
|                                |                                         |           |                    |     |  |
|                                |                                         |           |                    |     |  |
|                                |                                         |           |                    |     |  |
|                                |                                         |           |                    |     |  |
|                                |                                         |           |                    |     |  |
|                                |                                         |           |                    |     |  |
|                                |                                         |           |                    |     |  |
|                                |                                         |           |                    |     |  |
| 2 itens                        |                                         |           |                    |     |  |

## 4. Reiniciar o computador

Após ter concluído os passos acima, reinicie seu computador.

# 5. Instale novamente o PJE Office

Após seu computador ter reiniciado, acesse o website "<u>https://www.pje.jus.br/wiki/index.php/PJeOffice</u>" e faça o download da versão mais atual do PJE Office.

|                             |                                                |                                                       |                    |                       |                               |                                   |              |                  |                  |                       |                   | 💩 Autentica                | r-se |
|-----------------------------|------------------------------------------------|-------------------------------------------------------|--------------------|-----------------------|-------------------------------|-----------------------------------|--------------|------------------|------------------|-----------------------|-------------------|----------------------------|------|
|                             | Página Discussão                               |                                                       |                    |                       |                               |                                   | Ler          | Ver código-fonte | Ver histórico    | Imprima como PDF      | Pesquisa          | Ir Pesquis                 | ar   |
|                             |                                                |                                                       |                    |                       |                               |                                   |              |                  |                  |                       |                   |                            |      |
| ,                           | PJeOffice                                      |                                                       |                    |                       |                               |                                   |              |                  |                  |                       |                   |                            |      |
|                             | O PJeOffice é um softwar                       | e disponibilizado pelo CNJ para assinatura eletrônica | de documentos para | a o sistema PJe. O ob | bjetivo do aplicativo é garar | tir a validade jurídica dos docum | nentos e pro | cessos, além de  | substituir a neo | essidade do plugin Or | acle Java Runtime | Environment no navegador d | ia i |
| Página principal            | internet e gerar maior pra                     | ticidade na utilização do sistema.                    |                    |                       |                               |                                   |              |                  |                  |                       |                   |                            |      |
| ☞ Informações Gerais        | Cont                                           | eúdo (ocutar)                                         |                    |                       |                               |                                   |              |                  |                  |                       |                   |                            |      |
| Configuração do<br>ambiente | 1.1 Versão Atual: 1.                           | a instalação<br>0.26                                  |                    |                       |                               |                                   |              |                  |                  |                       |                   |                            |      |
| Acesso ao PJe               | 2 Orientações para down                        | load do PJeOffice                                     |                    |                       |                               |                                   |              |                  |                  |                       |                   |                            |      |
| Aplicativos PJe             | 3 Configuração do PJeO<br>3.1 Modo simples (so | fice<br>pmente windows)                               |                    |                       |                               |                                   |              |                  |                  |                       |                   |                            |      |
| Manuais                     | 3.2 Modo avançado                              |                                                       |                    |                       |                               |                                   |              |                  |                  |                       |                   |                            |      |
| Suporte                     | 3.3 Configurando a s<br>3.4 PJeOffice no MA    | olicitação de senha do certificado<br>C               |                    |                       |                               |                                   |              |                  |                  |                       |                   |                            |      |
| Ferramentas                 | 3.5 PJeOffice no Lina                          | LIK .                                                 |                    |                       |                               |                                   |              |                  |                  |                       |                   |                            |      |
|                             | 4 Assinando arquivos fora<br>5 Observações     | a do sistema em modo (OFFLINE)                        |                    |                       |                               |                                   |              |                  |                  |                       |                   |                            |      |
|                             | 6 Solução de Problemas                         |                                                       |                    |                       |                               |                                   |              |                  |                  |                       |                   |                            |      |
|                             | 7 Suporte                                      |                                                       |                    |                       |                               |                                   |              |                  |                  |                       |                   |                            |      |
|                             | Aplicativo PJeOff                              | ice para instalação                                   |                    |                       |                               |                                   |              |                  |                  |                       |                   |                            |      |
|                             | Selecione o arquivo para                       | download do seu sistema operacional.                  |                    |                       |                               |                                   |              |                  |                  |                       |                   |                            |      |
|                             | Versão Atual: 1.0.2                            | 26                                                    |                    | _                     |                               |                                   |              |                  |                  |                       |                   |                            |      |
|                             |                                                | Download                                              |                    |                       |                               |                                   |              |                  |                  |                       |                   |                            |      |
|                             | Sistema Operacional                            | Servidor 1                                            |                    |                       |                               |                                   |              |                  |                  |                       |                   |                            |      |
|                             | Windows                                        | pje-office.exe 🚨                                      |                    |                       |                               |                                   |              |                  |                  |                       |                   |                            |      |
|                             | MacOS 64 Bits                                  | pje-office_x64.dmg                                    |                    |                       |                               |                                   |              |                  |                  |                       |                   |                            |      |
|                             | Debian 32 bits                                 | pje-office_i386.deb @                                 |                    |                       |                               |                                   |              |                  |                  |                       |                   |                            |      |
|                             | Debian 64 bits                                 | pje-office_amd64.deb                                  |                    |                       |                               |                                   |              |                  |                  |                       |                   |                            |      |
|                             | Unix                                           | pje-office_unix_no_embedded.tar.gz ta                 |                    |                       |                               |                                   |              |                  |                  |                       |                   |                            |      |
|                             | Orientações para                               | download do PJeOffice                                 |                    |                       |                               |                                   |              |                  |                  |                       |                   |                            |      |
|                             | Para iniciar o Download d                      | lo programa, siga os passos abaixo:                   |                    |                       |                               |                                   |              |                  |                  |                       |                   |                            |      |
|                             | Passo 1: Clique no arquiv                      | vo de download acima conforme seu sistema operacio    | nal.               |                       |                               |                                   |              |                  |                  |                       |                   |                            |      |
|                             | Passo 2: Aguarde o dowr                        | nload terminar.                                       |                    |                       |                               |                                   |              |                  |                  |                       |                   |                            |      |
|                             | PleOffice-10.0.zio                             |                                                       |                    |                       |                               |                                   |              |                  |                  |                       |                   |                            |      |
|                             | 28/295 MR 9 60000                              | loc                                                   |                    |                       |                               |                                   |              |                  |                  |                       |                   |                            |      |

Siga o passo a passo que surgir em sua tela para realizar o download.

Prontinho! Agora suas assinaturas devem estar funcionando corretamente!